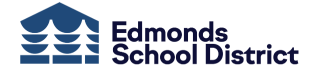

## **Requesting Classes in Student Access**

Middle School - Quick Reference

To request electives for next school year,

 From your Chromebook, login into *Skyward Qmlativ* (<u>https://www.q.wa-k12.net/edmondSTS#3</u>) via Chrome's bookmarks.

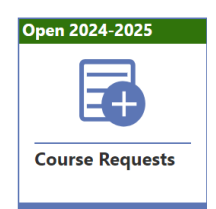

2. From the Student Access home page, select **Course Requests**.

| AVAIL | ABLE COURSES FOR 2024- | 2025           |                   |                     | - 0    |        |                      | ^             |         |                     |                       |
|-------|------------------------|----------------|-------------------|---------------------|--------|--------|----------------------|---------------|---------|---------------------|-----------------------|
| Q     | spanish                |                | 4                 |                     | 3 Cond | MY RE  | QUESTS ALTERNATES    | (j)           |         |                     |                       |
|       | 个1                     | 个2             | ~                 |                     |        | Reques | ts: 11 Total Credits | Requested: 5. | 500     | Pri Pri             | nter Friendly Versior |
|       | Course Description     | Course<br>Code | Earned<br>Credits | Subject Description |        | Maxim  | um Credits: 2.000    | The second    |         |                     |                       |
| 0     | 5 RATORY SPANISH       | DFS780         | 0.500             | WORLD LANGUAGE      |        |        |                      |               | 9       | →Submit Course I    | Requests OCance       |
| Ð     | SPANISH 1 SEM 1        | DFS811         | 0.500             | WORLD LANGUAGE      |        |        | ↑1<br>C              | C             | E       | ↑²                  | During                |
| Ð     | SPANISH 1 SEM 2        | DFS812         | 0.500             | WORLD LANGUAGE      | _      |        | Course Description   | Code          | Credits | Subject Description | Request Sourc         |
|       |                        |                |                   |                     | 6      | > 🗢    | CONCERT CHOIR S1     | DMC800        | 0.500   | MUSIC               | Stu                   |
|       |                        |                |                   |                     |        | •      | CONCERT CHOIR S2     | DMC801        | 0.500   | MUSIC               | Stu                   |
|       |                        |                |                   |                     |        | •      | ENGLISH 8 S1         | DEN801        | 0.500   | ENGLISH REQUIRED    | o                     |
|       |                        |                |                   |                     |        | •      | ENGLISH 8 S2         | DEN802        | 0.500   | ENGLISH REQUIRED    | 0                     |

- 3. Select My Requests.
- 4. Search for the desired course.
- 5. Click  $\bigoplus$  to add a course to the *My Request* list.
- 7. Verify you have selected the correct number of courses.

- 8. If applicable, click **Alternates**, and add courses to this list.
- 9. Click Submit Course Requests to save your selections.

You can make changes until your school closes course requests. Remember to click, **Submit Course Requests**, to save changes.

Your selections may not be on your final class schedule.

Note indicates a course was added by your school, and you must contact your school's counseling office to adjust its selection.

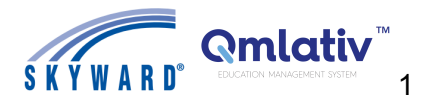